## Questionari di valutazione dei corsi - COME PROCEDERE NEL CASO DI INDICAZIONI ERRONEE

**Passo 1.** Collegarsi al sito *https://esol.unina.it/* e procedere seguendo le istruzioni fino all'elenco degli insegnamenti. Se il docente titolare dell'insegnamento non è presente nell'elenco, ovvero se c'è un errore nel nome indicato, è possibile effettuare una ricerca mirata cliccando sul tasto "Ricerca Altri":

| Elenco Insegnamenti                                                                                                    |                            |             |                           |             |                |                |                    |             |  |  |  |
|----------------------------------------------------------------------------------------------------|----------------------------|-------------|---------------------------|-------------|----------------|----------------|--------------------|-------------|--|--|--|
| Se non trovi l'insegnamento (o il docente) prova a cliccare il pulsante <u>Ricerca Altri</u> per aggiungerlo alla tua lista. |                            |             |                           |             |                |                |                    |             |  |  |  |
| Azioni:                                                                                                    | Avvia Questionario         |             | Cerca: Docente / Insegnam |             | nento 🖉 🖉 Rice |                | a Altri            |             |  |  |  |
| Codice                                                                                                    | Insegnamento/Modulo 🕇      | Docente Cog | Nome                      | Insegname † | da Data        | a Data         |                    | Jna         |  |  |  |
| 31847                                                                                                    | CHIMICA DEI MATERIA        | ROVIELLO    | ANTONIO                   | CHIMICA DEI | 01 Nov 2017    | 31 Ott 2018    | 19 Dic 2017        | 19 Dic 201  |  |  |  |
| 31848                                                                                                    | LABORATORIO DI CHI         | CENTORE     | ROBER                     | CHIMICA DEI | 01 Nov 2017    | 31 Ott 2018    | 19 Dic 2017        | 19 Dic 201  |  |  |  |
| 27088                                                                                                    | CALCOLO DI ELEMENT         | DIACO       | MARINA                    |             | 01 Nov 2017    | 31 Ott 2018    |                    |             |  |  |  |
| U0685                                                                                                    | chimica fisica dei materia | CAUSA'      | Mauro                     |             | 01 Nov 2017    | 31 Ott 2018    | 19 Dic 2017        | 19 Dic 20   |  |  |  |
| 00130                                                                                                    | FENOMENI DI TRASPO         | MURENA      | FABIO                     |             | 01 Nov 2017    | 31 Ott 2018    |                    |             |  |  |  |
| 00130                                                                                                    | FENOMENI DI TRASPO         | GRECO       | FRANC                     |             | 01 Nov 2017    | 31 Ott 2018    | 20 Dic 2017        | 20 Dic 20   |  |  |  |
| 00134                                                                                                    | FISICA DEI MATERIALI       | NINNO       | DOME                      |             | 01 Nov 2017    | 31 Ott 2018    | 19 Dic 2017        | 19 Dic 201  |  |  |  |
| 31849                                                                                                    | LABORATORIO DI TEC         | APREA       | PAOLO                     |             | 01 Nov 2017    | 31 Ott 2018    |                    |             |  |  |  |
| 00160                                                                                                    | MECCANICA APPLICAT         | ROCCA       | ERNES                     |             | 01 Nov 2017    | 31 Ott 2018    |                    |             |  |  |  |
| 26917                                                                                                    | METODI NUMERICI NE         | SCHERILLO   | GIUSE                     |             | 01 Nov 2017    | 31 Ott 2018    |                    |             |  |  |  |
| 00127                                                                                                    | STRUMENTAZIONE EL          | LICCARDO    | ANNALI                    |             | 01 Nov 2017    | 31 Ott 2018    |                    |             |  |  |  |
| « ‹                                                                                                    | Pagina 1 di 1              | > >> C      |                           |             |                | Visualizzati e | elementi da 1 a 11 | , Totale 11 |  |  |  |

## Passo 2: Una volta selezionato il nominativo corretto del docente, cliccare sul tasto "Conferma".

| Seleziona Insegnamento |                  |                |       |                       |  |  |  |
|------------------------|------------------|----------------|-------|-----------------------|--|--|--|
| Cerca: g               | reco             | 0              |       |                       |  |  |  |
| Codice                 | Insegnamento     | Docente 1      | Corso | Dipartimento          |  |  |  |
| 00022                  | CHIMICA FARMAC   | GRECO GIOVANNI | M45   | DIPARTIMENTO DI       |  |  |  |
| 00130                  | FENOMENI DI TRA  | GRECO FRANCES  | N50   | DIPARTIMENTO DI       |  |  |  |
| 0175                   | EISICA TECNICA   | GRECO ADRIANA  | N/10  | DIPARTIMENTO DI       |  |  |  |
| 00181                  | FLUIDODINAMICA   | GRECO CARLO SA | N47   | DIPARTIMENTO DI       |  |  |  |
| 00185                  | TRASMISSIONE D   | GRECO ADRIANA  | M61   | DIPARTIMENTO DI       |  |  |  |
| 00185                  | TRASMISSIONE D   | GRECO ADRIANA  | M65   | DIPARTIMENTO DI       |  |  |  |
| 00571                  | ATTIVITA' SEMINA | GRECO MARIA GR | M76   | DIPARTIMENTO DI       |  |  |  |
| 02675                  | COMPLEMENTI DI   | GRECO MASSIMO  | M57   | DIPARTIMENTO DI       |  |  |  |
| 04312                  | ELEMENTI DI ANA  | GRECO LUIGI    | M56   | DIPARTIMENTO DI       |  |  |  |
| 17327                  | IDRAULICA FLUVIA | GRECO MASSIMO  | M67   | DIPARTIMENTO DI       |  |  |  |
| 26136                  | FONDAMENTI DI A  | GRECO LUIGI    | N98   | DIPARTIMENTO DI       |  |  |  |
| 30041                  | ELEMENTI DI ANA  | GRECO LUIGI    | Mc    | DIPARTIMENTO DI       |  |  |  |
| K K                    | Pagina 1 di 2    | ) » C          |       | Mistrati 1 - 25 di 36 |  |  |  |
| Conterna               |                  |                |       |                       |  |  |  |

**Passo 3.** Procedere normalmente alla compilazione del questionario, ricordando che la stessa è da ritenersi completa solo a valle della ricezione della notifica al proprio indirizzo e-mail ufficiale.